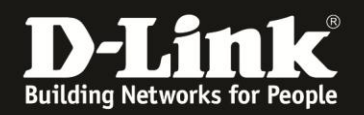

# Anleitung zur manuellen Einrichtung des DIR-505 als Accesspoint

Basierend auf einer aktuellen Firmware mit installiertem Deutschen Sprachpaket

Stellen Sie bitte sicher, dass in Ihrem DIR-505 die aktuelle Firmware installiert ist, die Sie unter

<u>http://www.dlink.com/de/de/support/product/dir-505-shareport-mobile-companion</u> herunterladen können.

Eine Anleitung zur Installation der Firmware liegt dem ZIP-Archiv als PDF- und TXT-Datei bei.

1. Schalten Sie Ihren DIR-505 in den **Router/AP** Modus und stecken ihn in eine freie Steckdose.

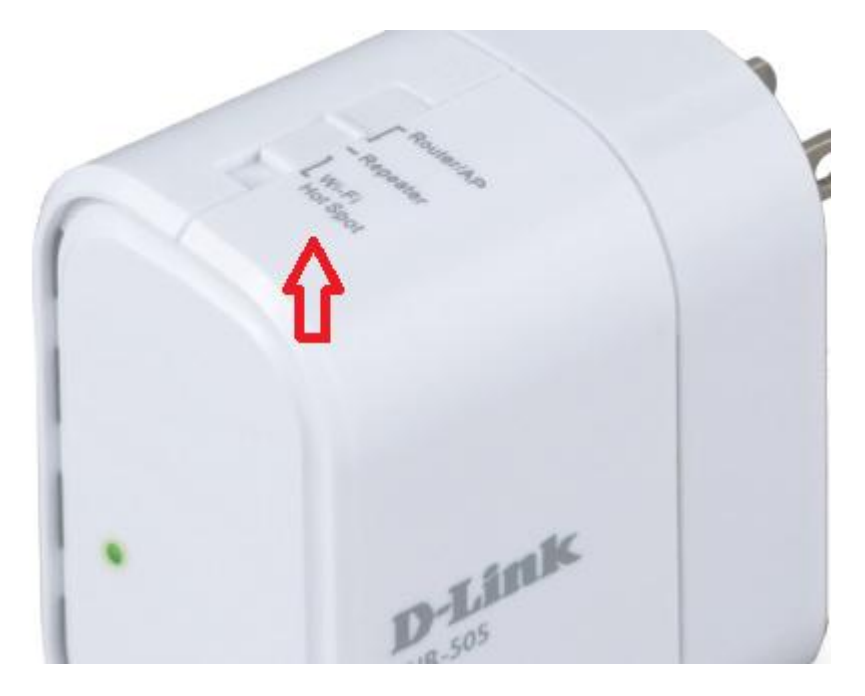

2. Warten Sie bis die LED Ihres DIR-505 grün leuchtet.

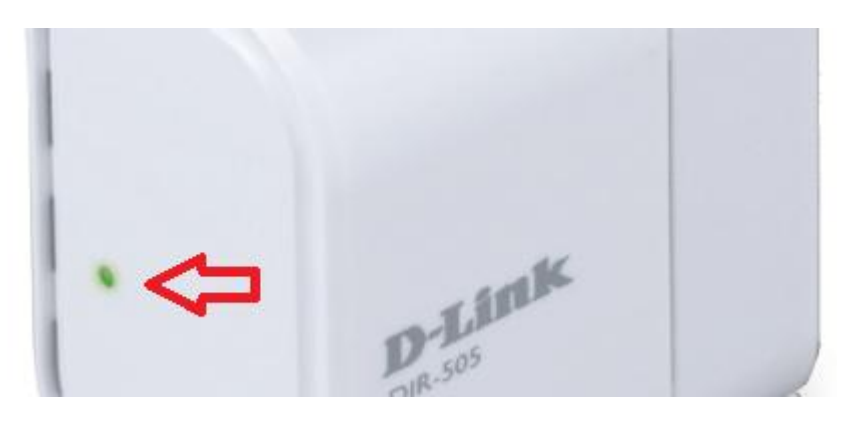

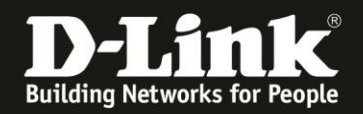

3. Verbinden Sie Ihren Rechner über LAN oder WLAN mit Ihrem DIR-505. Empfehlung: Über LAN verbinden.

Wenn Sie den Rechner per WLAN auf den DIR-505 verbinden, können Sie die SSID (Wi-Fi Name) und den vorkonfigurierten WLAN-Schlüssel (Password) auf dem Kärtchen "... Wi-Fi Configuration Note" und den Aufklebern ablesen, die Ihrem DIR-505 beiliegen.

Ihr Rechner wird vom DHCP-Server des DIR-505 automatisch eine passende IP-Adresse beziehen.

### 4. **Manuelle** Einrichtung des DIR-505 als Accesspoint.

Greifen Sie per Webbrowser auf die Konfiguration Ihres DIR-505 zu. Die Standard-Adresse ist <u>http://192.168.0.1</u> oder <u>http://dlinkrouter.local</u>

Ist der DIR-505 im Auslieferungszustand, wurde also zuvor noch nicht konfiguriert oder auf Werkseinstellungen zurückgesetzt, wird der Setup-Assistent angezeigt.

#### Klicken Sie auf **Abbrechen**.

| 🕘 D-LINK SYSTEMS, INC.   WIRELESS ROUTER   HOME | Mozilla Firefox                                                                                                    |                                                           | × |
|-------------------------------------------------|----------------------------------------------------------------------------------------------------|-----------------------------------------------------------|---|
| Datei Bearbeiten Ansicht Chronik Lesezeichen Ex | ras <u>H</u> ife                                                                                                    |                                                           |   |
| 🔶 🤌 🏫 😵 🎯 192.168.0.1 Vizard_Defaul             | .htm                                                                                                    | 🚍 🏠 🔻 🤁 🔀 🕶 Google                                        | P |
| D 192.168.0.1 D 192.168.0.50 D 192.1681.1       | 12.168.15.1 🗍 DFL D DFL-160 🗌 DSL-321_D1 🗌 DSL-321B_B1_BJ 📄 DSL-380T 🔘 DynDNS 🔩 Shie                                                                                                    | dsUP! 🙆 Speedtest.net 👌 UM Speedtest 🐻 DNS Resolver Check | » |
| D-LINK SYSTEMS, INC.   WIRELESS ROUTER          |                                                                                                    |                                                           |   |
| POURISELE .<br>D-Lf                             | WILLKOMMEN BEN D-LINK-SETUP-ASSISTENTEN Dieser Assistent hilft Threa Schritt für Schritt, Ihren neuen Router D-Link zu konfiguriere das Internet anzuschließen.  Schritt 1: Konfigurieren Sie Threa Gerätermodus Schritt 2: Konfigurieren Sie Threa Gerätermodus Schritt 2: Konfigurieren Sie Threa Gerätermodus Schritt 2: Konfigurieren Sie Threa Gerätermodus Schritt 2: Konfigurieren Sie Threa Gerätermodus Schritt 2: Konfigurieren Sie Threa Gerätermodus Schritt 2: Konfigurieren Sie Threa Gerätermodus Schritt 3: Konfigurieren Sie Threa Gerätermodus Schritt 2: Kuhlen Sie Thr Kennworte Schritt 2: Wählen Sie Threa Zetzone Schritt 6: Einstellungen übernehmen Wietter | n und an                                                  |   |
| WIRELES                                         | 5                                                                                                    |                                                           |   |
|                                                 | Copyright © 2012 D-Link Corporation/D-Link Systems, Inc.                                                                                                    |                                                           |   |

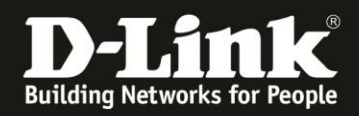

5. Danach, oder wenn Sie Ihren DIR-505 bereits konfiguriert haben, erscheint das Anmelde-Fenster.

Im Auslieferungszustand ist auf die Konfiguration kein Passwort gesetzt.

Lassen Sie das **Kennwort** Feld leer und klicken auf **Anmelden**.

| Produktseite : DIR-505 | Hardware-Version: A1 | Firmware-Version: 1.07 |
|------------------------|----------------------|------------------------|
|                        |                      |                        |
| D-Link                 |                      |                        |
|                        |                      |                        |
|                        |                      |                        |
| ANMELDEN               |                      |                        |
| Beim HotSpot anmelden: |                      |                        |
| Benutzername : Admin   |                      |                        |
| Kennwort :             |                      |                        |
| Anneiden               |                      |                        |
|                        |                      |                        |
| WIRELESS               |                      |                        |

#### Hinweis:

Haben Sie bereits ein Admin-Kennwort konfiguriert, geben Sie dieses an. Kennen Sie das vergebene Admin-Kennwort nicht mehr, müssen Sie den DIR-505 auf Werkseinstellungen zurücksetzen (Factory Reset).

Halten Sie dazu den Resettaster auf der Seite, bei den Anschlüssen, des eingeschalteten DIR-505 mit z.B. einer Büroklammer oder einer Nadel für 5-10 Sekunden gedrückt. Sobald der Factory Reset durchgelaufen ist, wird die LED des DIR-505 rot aufleuchten.

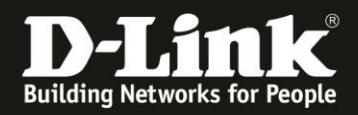

6. Wählen Sie oben das Menü **Setup** und links **Interneteinstellungen** aus und klicken unten auf **Manuelles Einrichten der Internetverbindung**.

| Produktseite : DIR-505                                  |                                                                                                    |                                                                                                    |                                                                                                    | Hardware-Version : A1                                                                                           | Firmware-Version: 1.06                                                                                                    |
|---------------------------------------------------------|----------------------------------------------------------------------------------------------------|----------------------------------------------------------------------------------------------------|----------------------------------------------------------------------------------------------------|----------------------------------------------------------------------------------------------------|----------------------------------------------------------------------------------------------------|
| D-Link                                                  |                                                                                                    |                                                                                                    |                                                                                                    |                                                                                                    |                                                                                                    |
|                                                         |                                                                                                    |                                                                                                    |                                                                                                    |                                                                                                    |                                                                                                    |
| DIR-505 Router                                          | SETUP                                                                                                    | ERWEITERT                                                                                                    | WARTUNG                                                                                                    | STATUS                                                                                                    | HILFE                                                                                                    |
| INTERNETEINSTELLUNGEN                                   | INTERNET VERB                                                                                                    | INDUNG                                                                                                    |                                                                                                    |                                                                                                    | Nützliche Hinweise                                                                                                    |
| WIRELESS<br>EINSTELLUNGEN<br>NETZWERK-<br>EINSTELLUNGEN | Es gibt zwei Möglic<br>Web-basierten Inst<br>konfigurieren.                                                                                              | hkeiten, Ihre Internet Verl<br>tallations-Assistenten verwe                                                                                                    | pindung einzurichten: Sie<br>enden, oder die Verbindur                                                                                                    | können den<br>ng manuell                                                                                        | Wenn Sie mit der<br>Netzwerk- und<br>Routerkonfiguration<br>noch nicht vertraut<br>sind, klicken Sie auf die                                                                                                    |
| MEDIENSERVER                                            | SSISTENT ZUM                                                                                                    | EINRICHTEN DES INT                                                                                                    | ERNETZUGANGS                                                                                                    |                                                                                                    | Schaltfläche Assistent<br>für die Einrichtung                                                                                                    |
| SPEICHER                                                | Wenn Sie den webb<br>Router mit dem Inte<br>Hinweis: Bevor Sie<br>Schritte aus der im I<br>MANUELLES EIN<br>Wenn Sie die Interr<br>klicken Sie auf die S | Assistenten nutze<br>ernet zu verbinden, klicken<br>Assistent zum Einrichte<br>diese Assistenten starten,<br>Paket beiliegenden Schnelli<br>RICHTEN DER INTERN<br>REGNISTEIlungen Ihres neue<br>charfläche unten.<br>Manuelles Einrichten d | en möchten, um Ihren ne<br>Sie auf die Schaltfläche u<br>in des Internetzugangs<br>überprüfen Sie bitte, ob t<br>installationsanleitung durch<br>IETVERBINDUNGSOPT<br>en D-Link-Routers manuell<br>er Internetverbindung | uen D-Link Systems-<br>nten.<br>Sie alle beschriebenen<br>ngeführt haben.<br><b>TONEN</b><br>vornehmen möchten, | des<br>Internetzugangs. Mit<br>Hilfe des Assistenten<br>können Sie Ihr<br>Netzwerk Schritt für<br>Schritt auf einfache<br>Weise betriebsbereit<br>machen.<br>Wenn Sie sich als einen<br>erfahrenen Anwender<br>einstufen und bereits<br>einen Drahtlosrouter<br>konfiguriert haben,<br>können Sie die Option<br>Manuelles Einrichten<br>der<br>Internetverbindung<br>auswählen und alle<br>Einstellungen manuell<br>vornehmen.<br>Mehr |
| WIRELESS                                                |                                                                                                    |                                                                                                    |                                                                                                    |                                                                                                    |                                                                                                    |

7. Wählen Sie bei Betriebsmodus Access Point aus.

| Produktseite : DIR-505                                                              |                                                                                                    |                                                                  |         | Hardware-Version : A1                                                                                                    | Firmware-Version: 1.06                                                                                                    |
|-------------------------------------------------------------------------------------|----------------------------------------------------------------------------------------------------|------------------------------------------------------------------|---------|----------------------------------------------------------------------------------------------------|----------------------------------------------------------------------------------------------------|
| D-Link                                                                              | ć                                                                                                    |                                                                  |         |                                                                                                    | $\prec$                                                                                                    |
| DIR-505 Router                                                                      | SETUP                                                                                                    | ERWEITERT                                                        | WARTUNG | STATUS                                                                                                    | HILFE                                                                                                    |
| INTERNETEINSTELLUNGEN                                                               | WAN                                                                                                    |                                                                  |         |                                                                                                    | Nützliche Hinweise                                                                                                    |
| WIRELESS<br>EINSTELLUNGEN<br>NETZWERK-<br>EINSTELLUNGEN<br>MEDIENSERVER<br>SPEICHER | In diesem Abschnitt können Sie Ihren Internetverbindungstyp konfigurieren. Mehrere<br>Verbindungstypen stehen zur Auswahl: Statische IP, DHCP, PPPoE, PPTP, und L2TP. Wenn<br>Sie nicht sicher sind, welche Verbindungsmethode Sie haben, wenden Sie sich bitte an<br>Ihren Internetdienstanbieter.<br>Hinweis : Wenn Sie PPPoE verwenden, müssen Sie jede Software zur PPPoE-Einwahl von<br>Ihrem Computer entfernen oder deaktivieren.<br>Einstellungen übernehmen<br>Einstellungen nicht übernehmen |                                                                  |         | Wählen Sie bei der<br>Konfiguration des<br>Routers für den<br>Internetzugang im<br>Dropdown-Menü den<br>richtigen Internet-<br>verbindungstyp.<br>Wenn Sie unsicher sind,<br>welche Option Sie |                                                                                                    |
|                                                                                     | EINSTELLUNG D<br>Bet                                                                                                    | ES BETRIEBSMODUS<br>riebsmodus : Router<br>Access Poin<br>Router |         |                                                                                                    | Wanien solien, wenden<br>Sie sich an Ihren<br>Internet-<br>Diensteanbieter.<br>Wenn Sie<br>Schwierigkeiten haben,<br>über den Router eine<br>Internetverbindung |

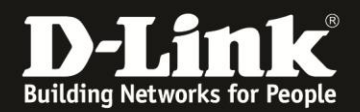

8. Klicken Sie auf Einstellungen übernehmen.

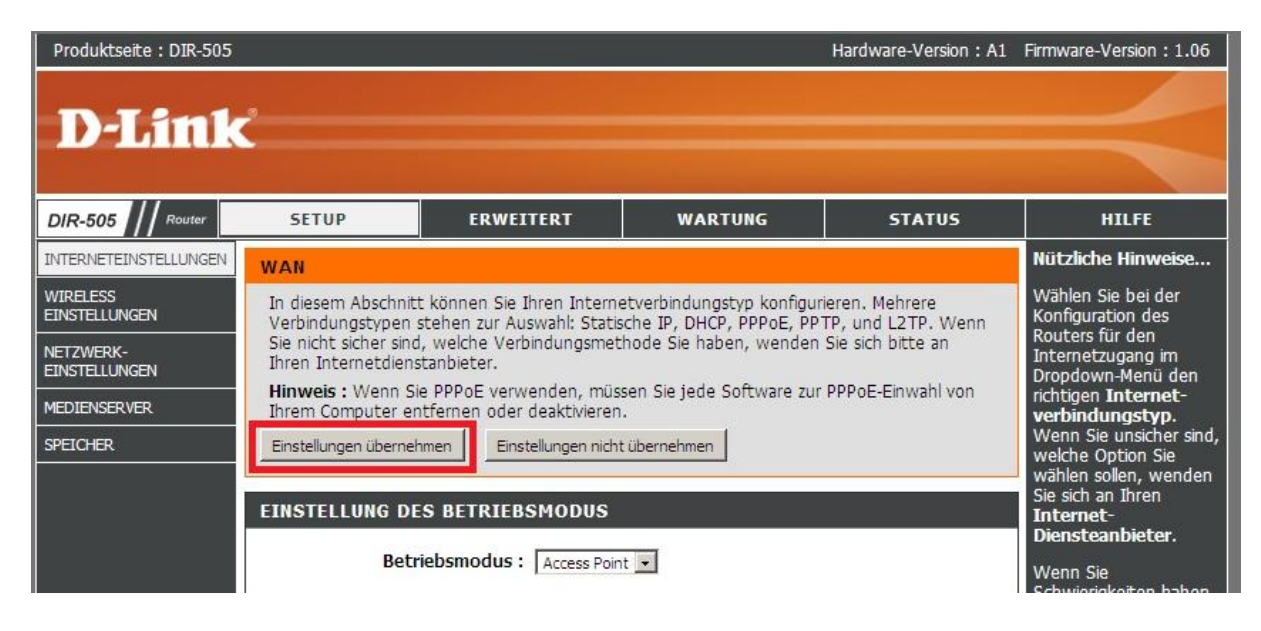

Die vorkonfigurierten WLAN-Einstellungen (SSID und Schlüssel), die Sie z.B. auf dem oben erwähnten Kärtchen ablesen können, bleiben erhalten. Sie brauchen nichts weiter zu konfigurieren.

9. Der DIR-505 startet nun neu. Dies dauert eine Minute.

| Produktseite : I | DIR-505  |                           | Hardware-Version: A1 | Firmware-Version: 1.06 |
|------------------|----------|---------------------------|----------------------|------------------------|
| D-Li             | nk       |                           |                      |                        |
|                  |          |                           |                      |                        |
|                  | NEUSTART |                           |                      |                        |
|                  |          | Bitte warten 58 Sekunden. |                      |                        |
| WIRELES          | s        |                           |                      |                        |

10. Schließen Sie Ihren DIR-505 nun mittels Netzwerkkabel an Ihr bestehendes Netzwerk an, z.B. an Ihrem Router.

11. Nachdem Ihr DIR-505 an Ihr bestehendes Netzwerk angeschlossen ist, schaltet er seinen eigenen DHCP-Server aus und er löscht seine lokale IP-Adresse 192.168.0.1, sobald er vom DHCP-Server Ihres Netzwerks, z.B. von Ihrem Router, eine IP-Adresse bezogen hat.

Ihr DIR-505 ist dann über die ihm zugewiesene IP-Adresse oder über <u>http://dlinkrouter.local</u> zu erreichen.

Welche IP-Adresse Ihr DIR-505 von Ihrem lokalen DHCP-Server bezogen hat, schauen Sie bitte in der Konfiguration Ihres DHCP-Servers nach.

Beispiel:

| C8:BE:19:5A:96:C4 | 192.168.0.101 | dlinkrouter | 0 Day, 23:59:15 | <u>Revoke</u> | Reserve |
|-------------------|---------------|-------------|-----------------|---------------|---------|
|-------------------|---------------|-------------|-----------------|---------------|---------|

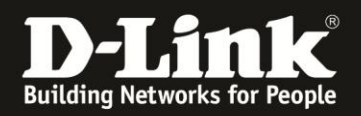

**Hinweis:** Anleitungen zur Anbindung diverser WLAN-Clients finden Sie unter <u>ftp://ftp.dlink.de/anleitungen/WLAN-Client\_Anbinden/</u>

## Alles Erforderliche zur Einrichtung des DIR-505 als Accesspoint ist in dieser Anleitung erwähnt.

Weitere Schritte sind nicht durchzuführen.

Kurzform: -> Modus auswählen -> WLAN einrichten

Für Fragen betreffend Ihrer WLAN-Clients, die sich auf den DIR-505 verbinden sollen, kontaktieren Sie bitte den jeweiligen Hersteller des WLAN-Clients.

Möchten Sie den **D-Link Support** weiterführend zu diesem Thema kontaktieren, können Sie das kostenlos 24/7 über unser **Support-Portal** <u>http://support.dlink.de</u> oder unser **Support-Formular** <u>http://more.dlink.de/form-support/supportanfrage.php</u> schriftlich machen.

Für sofortige Hilfe zu unseren Servicezeiten erreichen Sie unseren **Classified Support** unter der Rufnummer: **09001 – 01 11 10.** Servicezeiten: Mo - Fr, 10:00 - 16:00 Uhr (0,99 €/Min aus dem Festnetz der Deutschen Telekom - Gebühren aus Mobilfunknetzen und von anderen Providern können abweichen)

Weitere Schritt-für-Schritt-Anleitungen zu vielen D-Link Produkten finden Sie im Support-Bereich auf <u>http://www.dlink.com/de/de</u> sowie auf unserem FTP-Server unter <u>ftp://ftp.dlink.de</u> .